1.- Entrar a Setup -> Hardware Setup -> All y Expandir el Gateway, expandir cualquier controlador y elegir una lectora como lectora de enrolamiento

| 👩 🗄 🖻 & è 🗵 💿 👘                                                          | Selected Hardv                           | vare                    |                                                                                                    | Eclipse 700            |                                                                             | - 0 <b>-</b> X                                                                             |
|--------------------------------------------------------------------------|------------------------------------------|-------------------------|----------------------------------------------------------------------------------------------------|------------------------|-----------------------------------------------------------------------------|--------------------------------------------------------------------------------------------|
| Home Setup Reports                                                       | Tools View Selected Han                  | dware                   |                                                                                                    |                        |                                                                             |                                                                                            |
| History All Transactions     Audit     Request Status     Selected Items | Lock Unlock Card<br>Only And PIN<br>Mode | Temp<br>Unlock<br>Timed | <ul> <li>Mask Forced</li> <li>Unmask Held</li> <li>Unmask Forced</li> <li>Mask Both</li> <li>Mask Held</li> <li>Umask Both</li> <li>Masking</li> </ul> | Lîve<br>Video<br>Video |                                                                             | 4.6                                                                                        |
| Doors Pinputs Quitputs Pa                                                | nels 🔍 Camera: 🗮 AID                     |                         |                                                                                                    |                        |                                                                             |                                                                                            |
| ON NXT Gateway                                                           |                                          |                         |                                                                                                    |                        |                                                                             | 0                                                                                          |
| In New Controller 1                                                      |                                          |                         |                                                                                                    |                        | Description                                                                 | New Controller 1.Reader 0.1                                                                |
| E BUS 1                                                                  |                                          |                         |                                                                                                    |                        | Enabled                                                                     | No                                                                                         |
| ter Inputs                                                               |                                          |                         |                                                                                                    |                        | Door Type                                                                   | None                                                                                       |
| 1 Outputs                                                                |                                          |                         |                                                                                                    |                        | Door Class                                                                  | None                                                                                       |
| Mew Controller 1. Reader 0.1                                             |                                          |                         |                                                                                                    |                        | Security Level                                                              | None                                                                                       |
| 🗄 Bus 2                                                                  |                                          |                         |                                                                                                    |                        | Manufacturer Model                                                          | None                                                                                       |
| E Bus 3                                                                  |                                          |                         |                                                                                                    |                        | Senal Number                                                                |                                                                                            |
| E Bus 4                                                                  |                                          |                         |                                                                                                    |                        | Auto Unlock Schedule                                                        | None                                                                                       |
| 🕀 🦋 Cameras                                                              |                                          |                         |                                                                                                    |                        | First Person In                                                             | None                                                                                       |
|                                                                          |                                          |                         |                                                                                                    |                        | Door Contact                                                                | AL-                                                                                        |
|                                                                          |                                          |                         |                                                                                                    |                        | Enable Door Contact                                                         | N0                                                                                         |
|                                                                          |                                          |                         |                                                                                                    |                        | Heid Open                                                                   | Judn oum 15s                                                                               |
|                                                                          |                                          |                         |                                                                                                    |                        | Strike Control                                                              | De Intunte When Dass Classes                                                               |
|                                                                          |                                          |                         |                                                                                                    |                        | Strike Mode                                                                 | 7                                                                                          |
|                                                                          |                                          |                         |                                                                                                    |                        | DTE 1 Preparties                                                            | /                                                                                          |
|                                                                          |                                          |                         |                                                                                                    |                        | Operating Mode                                                              | Momentany                                                                                  |
|                                                                          |                                          |                         |                                                                                                    |                        | Do Nat Pulso Door Stden                                                     | No                                                                                         |
|                                                                          |                                          |                         |                                                                                                    |                        | - Master/Slave (In/Ort)                                                     | 110                                                                                        |
|                                                                          |                                          |                         |                                                                                                    |                        | Beader Function                                                             | Single                                                                                     |
|                                                                          |                                          |                         |                                                                                                    |                        | Paired Reader                                                               | None                                                                                       |
|                                                                          |                                          |                         |                                                                                                    |                        | Touons                                                                      |                                                                                            |
|                                                                          |                                          |                         |                                                                                                    | (                      | Enrolment Reader                                                            | Yes                                                                                        |
|                                                                          |                                          |                         |                                                                                                    |                        | Musitoring                                                                  |                                                                                            |
|                                                                          |                                          |                         |                                                                                                    |                        | Use this Filter                                                             | None                                                                                       |
|                                                                          |                                          |                         |                                                                                                    |                        | Glabal Trianas                                                              |                                                                                            |
|                                                                          |                                          |                         |                                                                                                    |                        | Enrolment Beader                                                            |                                                                                            |
|                                                                          |                                          |                         |                                                                                                    |                        | Enables this reader to be used as a<br>messages from this reader will enter | in enrolment reader. Access Denied - Not In File<br>the cardnumber on the cardholder menu. |
| st Save Completed @ 31/03/2011 10/2041 au                                | m. (3 seconds)DHS.Panel                  |                         |                                                                                                    | Site                   | User admin OVR NUM                                                          | iueves marzo 31 2011 10:21:02                                                              |

Salvar cambios dando click en el diskette azul arriba de la tabla de opciones

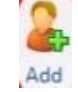

2.- Ir a Home -> Cardholders y dar click en Add

Anotar el Last name y First Name del usuario nuevo y palomear la opción NEVER EXPIRE, seguido guardar cambios con el diskette azul de la esquina superior izquierda de la ventana de DoorsNET

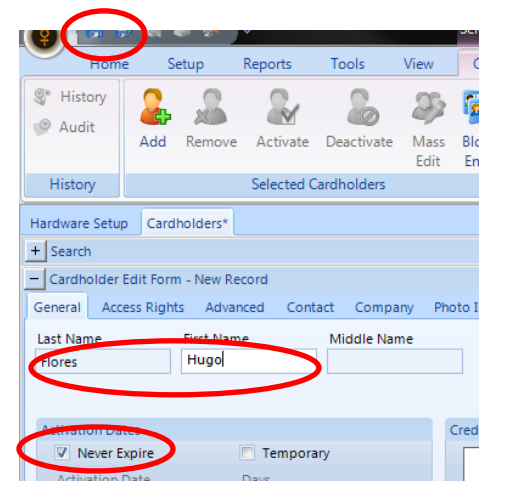

3.- Seleccionar la casilla "Enroll From This Reader", elegir en Status "Active" y posicionar el cursor en la casilla "Cardnumber" (quitar palomita de CALCULATE INTERNAL NUMBER)

| Photo ID | User Groups             | Custom      | Notes     |                     |            |  |
|----------|-------------------------|-------------|-----------|---------------------|------------|--|
|          | Enrol Fro<br>Reader 1.0 | om This Rea | nder<br>• | Template<br>Default | ¥          |  |
| Credent  | ials                    |             | 1110-11   |                     | Concerta - |  |
|          |                         |             | Add Card  |                     | Generate   |  |
|          |                         | Ca          | irdnumber | 0 -                 | PIN        |  |
|          |                         | St.         | Active    | <b>*</b>            | Imprint    |  |
| Ca       | alculate Internal       | Number      |           |                     |            |  |
|          |                         |             |           |                     |            |  |

Después de esto Presentar la credencial en el lector elegido; debe de aparecer el número interno correcto de la tarjeta.

Dar click en "Add Card" y quitar selección de la casilla "Enroll From This Reader"

4.- Seleccionar el grupo de acceso "Total Access" para este usuario creado y guardar cambios.

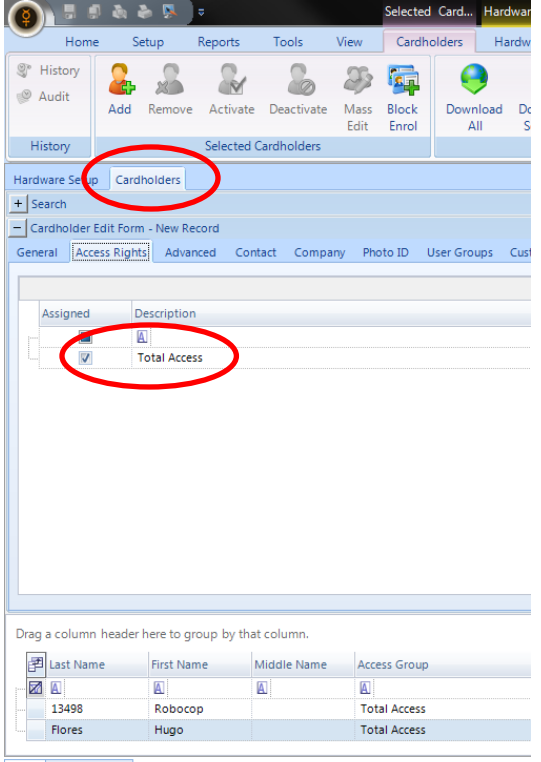

Doors Monitor Points